## Инструкция «Вход в систему дистанционного обучения Moodle»

## Для преподавателя:

1) Набрать в браузере адрес <u>https://lms22.syktsu.ru/</u>. Откроется стартовая страница Системы дистанционного обучения Moodle.

| •                          | СЫКТЫВКАРСКИЙ<br>ГОСУДАРСТВЕННЫЙ<br>УНИВЕРСИТЕТ<br>имени Питирима Сорокина |
|----------------------------|----------------------------------------------------------------------------|
| Логин                      |                                                                            |
| Пароль                     |                                                                            |
| Вход<br>Вабыли пароль?     |                                                                            |
| <sup>р</sup> усский (ru) 🗸 | Уведомление о файлах cookie                                                |

2) Введите логин и пароль, присланные вам на электронную почту и нажмите на кнопку «Вход».

*Примечание*. Если не знаете или не помните свой логин и пароль, прочитайте инструкцию «Как восстановить пароль».

3) После этого откроется страница «Личный кабинет» с доступными Вам курсами, т.е. курсами, где Вы являетесь преподавателем или учеником.

| СДО СГУ Ру                                                                                                    | 🌲 🍺 Игорь Анатольевич Муртазин 🔘 🝷                                                                                        |                                                                                |                                                                             |                                                                                                    |
|----------------------------------------------------------------------------------------------------|----------------------------------------------------------------------------------------------------|--------------------------------------------------------------------------------|-----------------------------------------------------------------------------|----------------------------------------------------------------------------------------------------|
|                                                                                                    |                                                                                                    |                                                                                |                                                                             | Настроить эту страницу                                                                                    |
| Навигация<br>• Личный кабинет<br># Докашия страница<br>• Страница саята<br>• Мок курса<br>• Сетевые информационные<br>технологии, гр. 841-РЛз<br>• Спрескирование злестронных курсов,<br>гр. 122n-300<br>• Дистанционные собучение, гр. 112n-<br>ЦОЗ<br>• Моделизм, гр. 121n-ТДо<br>• Моделизм, гр. 121n-ТДо<br>• Дистанционные собучение, гр. 112-<br>ПОС<br>• Дасстанционные собучение, гр. 112-<br>ПОС<br>• Современные педагогические<br>технологии, гр. 131n-ФТ. | Недавно посещенные курсы<br>Институт точных наук и информационных техно<br>Проектирование электронных курсов, гр. 122п-30 |                                                                                |                                                                             | Шкала времени<br>О • Ц <u>+</u> •<br>Ц <u>+</u> •<br>Нет элементов курса с приближающимся<br>сроком сдачи |
|                                                                                                    | Сводка по курсам<br>Т Все (кроме скрытых) •                                                                               |                                                                                | Ц <u>ь</u> Название курса ▼ ) ⊞ Карточка ▼                                  | Личные файлы<br>Нет ни одного файла<br>Управление личными файлами                                         |
|                                                                                                    | Институт точных наук и информационных **<br>Дистанционное обучение, гр. 112-ПОо                                           | Институт точных наук и информационных<br>Дистанционное обучение, гр. 112n-ЦОз  | Институт точных наук и информационных<br>Дистанционные технологии в системе | Пользователи на сайте<br>1 пользователь на сайте (последние 5 минут)<br>П Игорь Анатольевич Муртазин 📀    |
|                                                                                                    |                                                                                                    |                                                                                |                                                                             | Последние значки<br>У Вас нет значков для отображения                                                     |
|                                                                                                    | Институт точных наук и информационных •••<br>Дистанционные технологии обучения, гр.<br>121n-ТДо                           | Институт точных наук и информационных •••<br>Компьютерная графика, гр. 141-ПОо | Институт точных наук и информационных •••<br>Моделизм, гр. 121п-ТДо         | Календарь                                                                                                 |